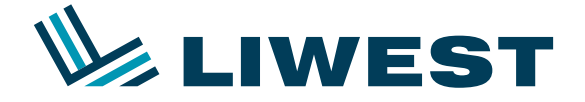

An diesem Beispiel wird Ihnen erklärt, wie Sie Ihre E-Mail-Adresse in Windows 8 einrichten können. Um mit der Mail-App unter Windows 8 ihr Email-Konto einrichten zu können, muss Ihr Email-Konto zuerst kostenlos auf IMAP umgestellt werden. Hierzu kontaktieren Sie bitte unsere Hotline unter 0732/ 94 21 11 (Mo. – So. von 07:00 Uhr – 21:30 Uhr, auch an Feiertagen)

#### Schritt 1:

Nach dem Einrichten und dem Anmelden von Windows 8 sehen Sie folgenden Bildschirm:

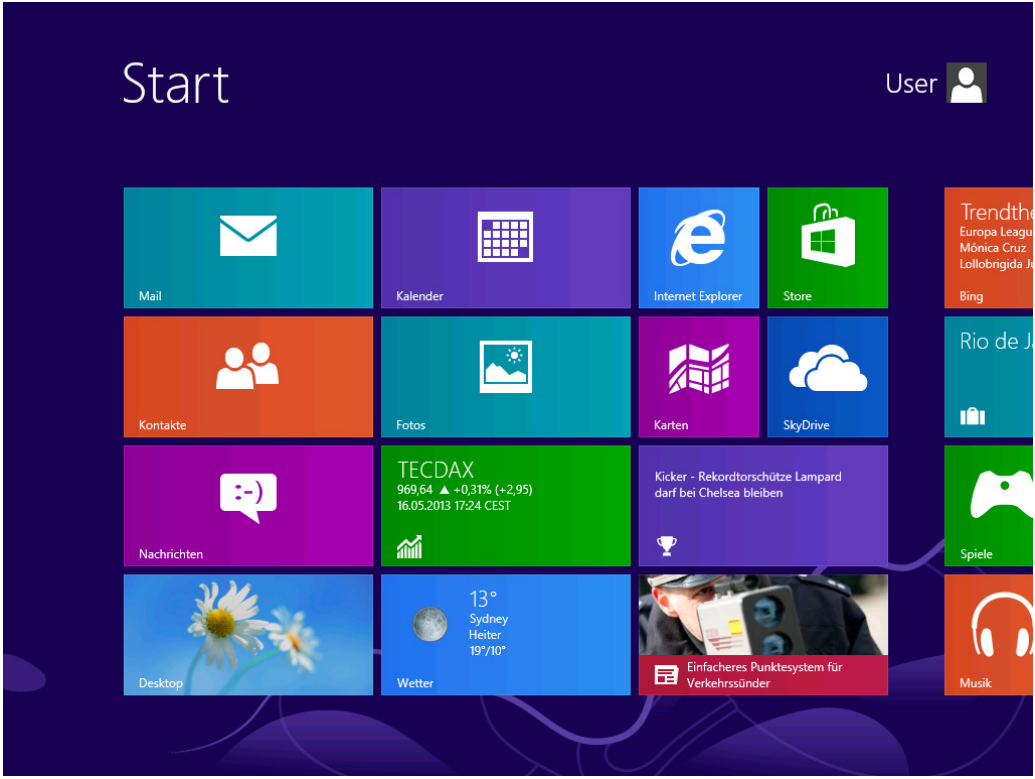

Zum Starten der Mail-App klicken Sie bitte hierzu auf die "Mail-Kachel":

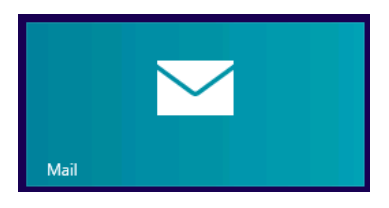

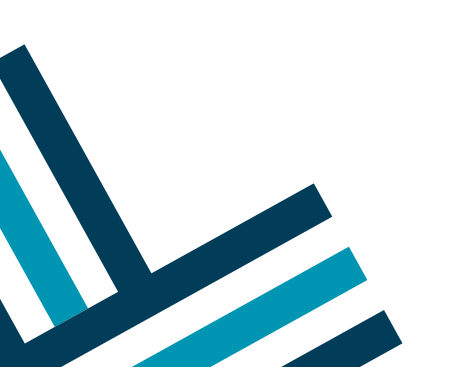

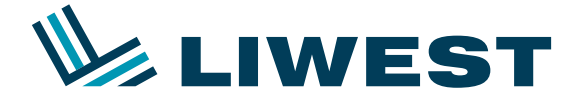

Es kommt folgendes Fenster:

| Diese Infos werden gespeichert, sodass Sie Ihr Konto mit "Mail, K<br>Nachrichten" verwenden können. | alender, Kontakte und |
|----------------------------------------------------------------------------------------------------|-----------------------|
|                                                                                                    |                       |
|                                                                                                    |                       |
| E-Mail-Adresse                                                                                      |                       |
| Kennwort                                                                                            |                       |
| Für ein Microsoft-Konto registrieren                                                                |                       |
|                                                                                                    |                       |
|                                                                                                    | Chaicharn Abhrachan   |

Falls Sie bereits ein Hotmail, MSN oder Live Konto von Microsoft besitzen, so können Sie Schritt 2 überspringen und mit Schritt 3 fortfahren.

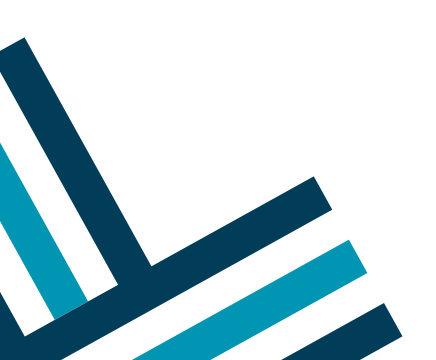

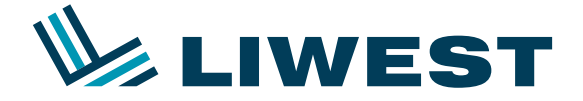

### Schritt 2:

Klicken Sie bitte auf "Für ein Microsoft Konto registrieren" sofern Sie noch kein Hotmail, Live oder MSN Konto besitzen. Es startet der Internet Explorer und es müssen ein paar Daten angegeben werden, ansonsten funktioniert die Mail-App nicht.

| Sie aban bereits ein Microsoft-Konto? Falls Sie Hotmall, SkyDrive oder Xbox LVE verwenden und eine neue E-Mail-Adresse anfordern motheter, kor<br>Sie aban bereits ein Microsoft-Konto? Falls Sie Hotmall. SkyDrive oder Xbox LVE verwenden und eine neue E-Mail-Adresse anfordern motheter, kor<br>Sie aban bereits ein Microsoft-Konto?<br>Vermanne<br>Vermanne | crosoft-Konto                            |                          |                  | Ann                                                                               |
|----------------------------------------------------------------------------------------------------|------------------------------------------|--------------------------|------------------|-----------------------------------------------------------------------------------|
| se sam submetere und en fonde onder onder entern value enterent.<br>War sam d Sar<br>Vername                                                                                                    | ie haben bereits ein Mic                 | osoft-Konto? Falls Sie   | Hotmail, SkyD    | vive oder Xbox LIVE verwenden und eine neue E-Mail-Adresse anfordern möchten, kön |
| War and Sie?   ame   Variance   Variance   Varian                                                                                                    | ie sich anmelden und Ih                  | Konto umbenennen         | oder einen Alias | ; erstellen.                                                                      |
| <pre>image image i</pre>                                                                                                    | er sind Sie?                             |                          |                  |                                                                                   |
| Varanae   Reductation   Tag   Tag   Tag   Tag   Tag   Tag   Tag   Variance   Variance   Variance   Variance   Variance   Variance   Variance   Variance   Variance   Variance   Variance   Variance   Variance   Variance   Variance   Variance   Variance   Variance   Variance   Variance   Variance   Variance   Variance Variance Variance Vari                                                                                                    | lame                                     |                          |                  |                                                                                   |
| <pre>idure transmit     Tag ` Mona' ` Jahr `  active     text text     text text     text text</pre>                                                                                                    | Vorname                                  | Nachname                 |                  |                                                                                   |
| Tag Mont   Excluded Excluded </td <td>eburtsdatum</td> <td></td> <td></td> <td></td>                                                                                                    | eburtsdatum                              |                          |                  |                                                                                   |
| sectiont:   Bite auxwikilen   Wie mochten Sie sich anmelden?   Kame der Microsoft-Kontos   jemand@example.com   iek konnen auch eine zeue f.Mak.Alexeze anforden.   derword entellen   direktens & Zachen, Griek-Alexeze anforden.   derword entellen   Wie können wirf Ihnen beim Zurücksetzen des Kennworts selfererich (+43)    viel können sich ein Zurücksetzen des Kennworts selfererich (+43)    viel können sich ein Sicherheitstege auswikken.    Voormmer   Oaterreich (+43)   viel können sich ein Sicherheitstege auswikken.   Voormmer Sie her?   andiflegion   Oaterreich (+43)   viel können sich ein sie sie siene.   Voormen Sie her?   andiflegion   Oaterreich (+43)      selfer Sie uns, sicherzustellen, dass Sie kein Robot sind. selfer Sie uns, sicherzustellen, dass Sie kein Robot sind. selfer Sie dassen ein sie sie siene. selfer Sie dassen ein sie sie siene. selfer Sie uns, sicherzustellen, dass Sie kein Robot sind. selfer Sie Unschrefer Sie siene. selfer Sie uns. sicherzustellen, dass Sie kein Robot sind. selfer Sie uns. sicherzustellen, dass Sie kein Robot sind. selfer Sie uns. sicherzustellen, dass Sie kein Robot sind. selfer Sie uns. sicherzustellen, dass Sie kein Robot sind. selfer Sie uns. sicherzustellen, dass Sie kein Robot sind. selfer Sie uns. sicherzustellen, dass Sie kein Robot sind. selfer Sie uns. sicherzustellen, dass Sie kein Robot sind. selfer Sie uns. sicherzustellen, dass Sie kein Robot sind. selfer Sie uns. sicherzustellen, dass Sie kein Robot sind.                                                                                                    | Tag 🗸 Mona                               | t 🗸 🖌                    | ahr 🗸            |                                                                                   |
| Bitte auswählen   Vie möchte Bick ahmeiden? Iame die Microsoft-Kontos iame die Microsoft-Kontos iame die Microsoft-Kontosoft erheiten: (Sie Können sich jederzeit wieder abmeiden.) iame die Microsoft-Kontosoft-Kontosoft-Kontosoft-Kontosoft-Kontosoft erheiten: (Sie Können sich jederzeit wieder abmeiden.) iame die Microsoft-Kontosoft-Kontosoft-Kontosoft-Kontosoft erheiten: (Sie Können sich jederzeit wieder abmeiden.) iame die Microsoft-Kontosoft-Kontosoft-Kontosoft-Kontosoft erheiten: (Sie Können sich jederzeit wieder abmeiden.) iame die Microsoft-Kontosoft-Kontosoft-Kontosoft erheiten: (Sie Können sich jederzeit wieder abmeiden.)                                                                                                    | eschlecht                                |                          |                  |                                                                                   |
| We mochten Sie sich anmeden?     immad@example.com      Andesters 82 Ecichen nue E-Mail-Adresse anterdens.   immount erstellen   Andesters 82 Ecichen, Groß-Meinschreibung wird beachtet.   Gemeinen wir Ihnen bein Zurücksetzen des Kennworts   Bedennen wir Ihnen bein Zurücksetzen des Kennworts   Bedennen wir Ihnen bein zurücksetzen des Kennworts   Bedennen wir Ihnen bein zurücksetzen des Kennworts   Bedennen wir Ihnen bein zurücksetzen des Kennworts   Bedennen wir Ihnen bein zurücksetzen des Kennworts   Bedennen wir Ihnen bein zurücksetzen des Kennworts   Bedennen wir Ihnen bein zurücksetzen des Kennworts   Bedennen wir Ihnen bein zurücksetzen des Kennworts   Bedennen wir Ihnen bein zurücksetzen des Kennworts   Bedennen wir Ihnen bein zurücksetzen des Kennworts   Bedennen wir Ihnen bein zurücksetzen des Kennworts   Bedennen zurücksetzen des Besten   Barreich   Onterreich   Onterreich   Onterreich   Onterreich   Onterreich   Onterreich    Evaluation  Externen ein die Ste seinen  Externen ein die Ste seinen  Externen Externen ein die Ste seinen  Externen Externen ein die Ste seinen  Externen Externen ein die Ste seinen  Externen Externen ein die Ste seinen  Externen Externen ein die Ste seinen  Externen Externen ein die Ste seinen ein die Ste seinen ein die Ste seinen ein die Ste zeinen ein die Ste seinen ein die Ste seinen ein die Ste seinen ein die Ste seinen ein die Ste seinen ein die Ste seinen ein die Ste seinen ein die Ste seinen ein die Ste seinen ein die Ste seinen ein die Ste seinen ein die Ste seinen ein die Ste seinen ein die Ste                                                                                                    | Bitte auswählen 🗸 🗸                      |                          |                  |                                                                                   |
| ame de Microsoft-Kontos   jemand@example.com   ie können auch eine nue E-Mail-Adresse anfordern.   iemort erstellen   indistens 8 Zeichen, Groß-Meinschreibung wird beachtet   anwort erneut eingeben   We können wirf Ihnen beim Zurücksetzen des Kennworts elefonnummer Gaterreich (+43) ie können such eine Sicherheitsfrage auswählen. Vo kommen Sie her? and/Region Gaterreich volksetzen des Sieherheitsfrage auswählen. Vo kommen Sie her? and/Region Gaterreich volksetzen des Sieherheitsfrage auswählen. telfen Sie uns. sicherzustellen, dass Sie kein Robot sind. istetzahl istetzahl                                                                                                    | Vie möchten Sie sich an                  | nelden?                  |                  |                                                                                   |
| Jemandue desample.com<br>le is konnen auch eine neut eingeben<br>dindestern 83 Zeichen, Groß-//Beinschreibung wird beachtet<br>lemwort erneut eingeben<br>Wes Konnen wir Ihnen beim Zurücksetzen des Kennworts<br>ueffen, falfs SB inter Kennwort verlieren?<br>detfens fals uns inter Kennwort verlieren?<br>detfens fals uns inter Kennwort verlieren?<br>detfens fals uns inter Kennwort verlieren?<br>detfens fals uns is kohrzustellen, dass Sie kein Robot sind.<br>is können auch eine Sicherheitsfrage auswählen.<br>Verkommen Sie her?<br>detfens fals uns, sicherzustellen, dass Sie kein Robot sind.<br>is detreich<br>tostietzahl<br>dete Zeichen ein die Sie sehen.<br>Her Jackson<br>Eichen Sie de Zeichen ein die Sie sehen.<br>Her Jackson<br>Eichen Sie de Zeichen ein die Sie sehen.<br>Her Jackson<br>Eichen Sie de Zeichen ein die Sie sehen.<br>Her Jackson<br>Eichen Sie der Zeichen ein die Sie sehen.<br>Her Jackson<br>Eichen Sie der Sichen ein die Sie sehen.<br>Her Jackson<br>Eichen Sie der Leihalls mit Werbeangeboten von Microsoft erhalten. (Sie können sich jederzeit wieder abmelden.)<br>Eichen Sie auf Ich stimme zu, um dem Microsoft-Service-Vertrag und den Bestimmungen zu Datenschutz und Cookies zuzustimmen.<br>Klicken Sie auf Ich stimme zu, um dem Microsoft-Service-Vertrag und den Bestimmungen zu Datenschutz und Cookies zuzustimmen.                                                                                                    | lame des Microsoft-Kontos                |                          |                  |                                                                                   |
| le komen such eine neue t-vlaak-konstas antoiden.<br>lemmont ensellen<br>                                                                                                    | jemand@example.com                       | And Advances of the      |                  |                                                                                   |
| learners exceeds<br>diredestens 8 Zeichen, Groß-/Keinschreibung wird beachtet<br>learners emeut eingeben<br>Wie können wir Ihnen beim Zurücksetzen des Kennworts<br>selfen, falls Sie Ihr Kennwort verlieren?<br>Tetereich (+43)<br>is können auch eine Sicherheitsfrage auswählen.<br>Wo kommen Sie her?<br>and/Region<br>Osterreich<br>Osterreich<br>Osterreich<br>Stefen Sie dus Zeichen ein, die Sie sehen.<br>tet fan Sie uns, sicherzustellen, dass Sie kein Robot sind.<br>ise können sich erzustellen, dass Sie kein Robot sind.<br>ise können Sie die Zeichen ein, die Sie sehen.<br>tet faudio<br>It hmöchte E-Mails mit Werbeangeboten von Microsoft erhalten. (Sie können sich jederzeit wieder abmelden.)<br>It hmöchte E-Mails mit Werbeangeboten von Microsoft-Service-Vertrag und den Bestimmungen zu Datenschutz und Cookies zuzustimmen.<br>It ktimme zu                                                                                                    | ie konnen auch eine neue E-              | viaii-Adresse anfordern. |                  |                                                                                   |
| diddestens 8 Zeichen, Groß-/Kleinschreibung wird beachtet   We können wir ihnen beim Zurücksetzen des Kennworts Beifen, falls Sie Ihr Kennwort verlieren? Beifen falls Sie Ihr Kennwort verlieren? Beifen seine Sicheheitsfrage auswihlen. Wo kommen Sie her? and/Region Osterreich Costerreich Costerreich <                                                                                                    | ennwort erstellen                        |                          |                  |                                                                                   |
| Mik können vir Ihnen beim Zurücksetzen des Kennworts<br>heifen, falls Sie Ihr Kennwort verlieren?<br>Tetfonnummer<br>Österreich (+43)<br>iie können auch eine Sicherheitsfrage auswählen.<br>No kommen Sie her?<br>and/Region<br>Österreich<br>osterreich<br>verleich<br>stelfen Sie uns, sicherzustellen, dass Sie kein Robot sind.<br>zie können sich eiz sicher nie die Sie sehen.<br>tet J Audio<br>Verleichen ein die Sie sehen.<br>tet J Audio<br>Verleichen ein die Sie sehen.<br>tet J Audio<br>Verleichen ein die Sie sehen.<br>tet I hundio<br>Verleichen Ein zurücknen ein die Sie sehen.<br>tet J Audio<br>Verleichen ein die Sie sehen.<br>tet I hundio<br>Verleichen ein die Sie sehen.<br>tet I hundio<br>Verleichen ein die Sie sehen.<br>tet I hundio<br>Verleichen ein die Sie sehen.<br>tet I Audio<br>Verleichen ein die Sie sehen.<br>tet I hundio hundio                                                                                                    | lindestens 8 Zeichen Groß-               | Kleinschreihung wird bes | chtet            |                                                                                   |
| We können wir Ihnen beim Zurücksetzen des Kennworts   Nie können wir Ihnen beim Zurücksetzen des Kennworts   Ielefonnummer   © derreich (+43)   © derreich sind eine Sicherheitsfrage auswählen.   No kommen Sie her?  and/Region  © sterreich  •>osteitetzahl  •• Ielefon Sie uns, sicherzustellen, dass Sie kein Robot sind.  Seben Sie die Zeichen ein, die Sie sehe. Kei Judio  •• Ielefonseiter Sie Sterreich  •• Ielefonseiter Sie Sterreich  •• Ielefonseiter Sie Stereich  •• Ielefonseiter Sie Sterreich  •• Iel                                                                                                    | ennwort erneut eingeben                  |                          |                  |                                                                                   |
| We können wir Ihnen beim Zurücksetzen des Kennworts   Jetereich, falls Sie Ihr Kennwort verlieren?   elefonnummer   Oxterreich (+43)   We kommen Sie her?   and/Region   Osterreich   Osterreich   telfen Sie uns, sicherzustellen, dass Sie kein Robot sind.   sele Komen Sie die Zeichen ein, die Sie sehen.   Elefonneit Zurücksen ein, die Sie sehen.   Elefon Sie uns, sicherzustellen, dass Sie kein Robot sind.   telfen Sie uns, sicherzustellen, dass Sie kein Robot sind.   Seter Sie Gue Zeichen ein, die Sie sehen.   Elefontie Laduit   Image: State Sie State Sie State Sie Sie Sie Sie Sie Sie Sie Sie Sie Si                                                                                                    |                                          |                          |                  |                                                                                   |
| Sie können auch eine Sicherheitsfrage auswählen. Wo kommen Sie her? Land/Region Osterreich Postleitzahl Helfen Sie uns, sicherzustellen, dass Sie kein Robot sind. Sieben Sie die Zeichen ein, die Sie sehen. Yeu   Audio Ich möchte E-Mails mit Werbeangeboten von Microsoft erhalten. (Sie können sich jederzeit wieder abmelden.) Ich möchte E-Mails mit Werbeangeboten von Microsoft erhalten. (Sie können sich jederzeit wieder abmelden.) Icken Sie auf Ich stimme zu, um dem Microsoft-Service-Vertrag und den Bestimmungen zu Datenschutz und Cookies zuzustimmen.                                                                                                    |                                          |                          |                  |                                                                                   |
| Wo kommen Sie her?     and/Region     Osterreich   Postleitzahl    Helfen Sie uns, sicherzustellen, dass Sie kein Robot sind. Seben Sie die Zeichen ein, die Sie sehen.    Helfen Sie die Zeichen ein, die Sie sehen.     Helfen Sie die Zeichen ein, die Sie sehen.     Ich möchte E-Mails mit Werbeangeboten von Microsoft erhalten. (Sie können sich jederzeit wieder abmelden.)     Clicken Sie auf Ich stimme zu, um dem Microsoft-Service-Vertrag und den Bestimmungen zu Datenschutz und Cookies zuzustimmen.                                                                                                    | ie können auch eine Sicherh              | itsfrage auswählen.      |                  |                                                                                   |
| and/Region<br>Österreich<br>Postleitzahl<br>Helfen Sie uns, sicherzustellen, dass Sie kein Robot sind.<br>Seben Sie die Zeichen ein, die Sie sehen.<br>Heu   Audio<br>Control Control Contr                                                                                                    | Vo kommen Sie her?                       |                          |                  |                                                                                   |
| Österreich         Postleitzahl         Helfen Sie uns, sicherzustellen, dass Sie kein Robot sind.         Sieben Sie die Zeichen ein, die Sie sehen.         Ieu J Audio         Ieu J Audio         Ich möchte E-Mails mit Werbeangeboten von Microsoft erhalten. (Sie können sich jederzeit wieder abmelden.)         Clicken Sie auf Ich stimme zu, um dem Microsoft-Service-Vertrag und den Bestimmungen zu Datenschutz und Cookies zuzustimmen.         Ich stimme zu                                                                                                    | and/Region                               |                          |                  |                                                                                   |
| Postleitzahl Helfen Sie uns, sicherzustellen, dass Sie kein Robot sind. Seben Sie die Zeichen ein, die Sie sehen. Heu J Audio Ich möchte E-Mails mit Werbeangeboten von Microsoft erhalten. (Sie können sich jederzeit wieder abmelden.) Ich möchte E-Mails mit Werbeangeboten von Microsoft erhalten. (Sie können sich jederzeit wieder abmelden.) Iicken Sie auf Ich stimme zu, um dem Microsoft-Service-Vertrag und den Bestimmungen zu Datenschutz und Cookies zuzustimmen. Ich stimme zu                                                                                                    | Österreich                               |                          | ~                |                                                                                   |
| Helfen Sie uns, sicherzustellen, dass Sie kein Robot sind.         Seben Sie die Zeichen ein, die Sie sehen.         Neu   Audio         Image: Comparison of the set of the set                                                                                                    | ostleitzahl                              |                          |                  | I                                                                                 |
| Helfen Sie uns, sicherzustellen, dass Sie kein Robot sind.         Seben Sie die Zeichen ein, die Sie sehen.         Neu   Audio         Ich möchte E-Mails mit Werbeangeboten von Microsoft erhalten. (Sie können sich jederzeit wieder abmelden.)         Ich möchte E-Mails mit Werbeangeboten von Microsoft erhalten. (Sie können sich jederzeit wieder abmelden.)         Sticken Sie auf Ich stimme zu, um dem Microsoft-Service-Vertrag und den Bestimmungen zu Datenschutz und Cookies zuzustimmen.         Ich stimme zu                                                                                                    |                                          |                          |                  |                                                                                   |
| Helfen Sie uns, sicherzustellen, dass Sie kein Robot sind.         Seben Sie die Zeichen ein, die Sie sehen.         Neu   Audio         Image: State State                                                                                                    |                                          |                          |                  |                                                                                   |
| Seben Sie die Zeichen ein, die Sie sehen.<br>Keu [ Audio<br>✓ Ich möchte E-Mails mit Werbeangeboten von Microsoft erhalten. (Sie können sich jederzeit wieder abmelden.)<br>Glicken Sie auf Ich stimme zu, um dem Microsoft-Service-Vertrag und den Bestimmungen zu Datenschutz und Cookies zuzustimmen.<br>Ich stimme zu                                                                                                    | lelfen Sie uns, sicherzus                | ellen, dass Sie kein F   | obot sind.       |                                                                                   |
| Neu   Audio         Ich möchte E-Mails mit Werbeangeboten von Microsoft erhalten. (Sie können sich jederzeit wieder abmelden.)         Klicken Sie auf Ich stimme zu, um dem Microsoft-Service-Vertrag und den Bestimmungen zu Datenschutz und Cookies zuzustimmen.         Ich stimme zu                                                                                                    | ieben Sie die Zeichen ein, die           | Sie sehen.               |                  |                                                                                   |
| C Ich möchte E-Mails mit Werbeangeboten von Microsoft erhalten. (Sie können sich jederzeit wieder abmelden.) Slicken Sie auf Ich stimme zu, um dem Microsoft-Service-Vertrag und den Bestimmungen zu Datenschutz und Cookies zuzustimmen. Ich stimme zu                                                                                                    | leu   Audio                              |                          |                  |                                                                                   |
| Ich möchte E-Mails mit Werbeangeboten von Microsoft erhalten. (Sie können sich jederzeit wieder abmelden.) Klicken Sie auf Ich stimme zu, um dem Microsoft-Service-Vertrag und den Bestimmungen zu Datenschutz und Cookies zuzustimmen. Ich stimme zu                                                                                                    | -WIN FISV                                | 118                      |                  |                                                                                   |
| Ich möchte E-Mails mit Werbeangeboten von Microsoft erhalten. (Sie können sich jederzeit wieder abmelden.) (licken Sie auf Ich stimme zu, um dem Microsoft-Service-Vertrag und den Bestimmungen zu Datenschutz und Cookies zuzustimmen. Ich stimme zu                                                                                                    |                                          |                          |                  |                                                                                   |
| Ich möchte E-Mails mit Werbeangeboten von Microsoft erhalten. (Sie können sich jederzeit wieder abmelden.) Glicken Sie auf Ich stimme zu, um dem Microsoft-Service-Vertrag und den Bestimmungen zu Datenschutz und Cookies zuzustimmen. Ich stimme zu                                                                                                    |                                          |                          |                  |                                                                                   |
| Ich möchte E-Mails mit Werbeangeboten von Microsoft erhalten. (Sie können sich jederzeit wieder abmelden.) Klicken Sie auf Ich stimme zu, um dem Microsoft-Service-Vertrag und den Bestimmungen zu Datenschutz und Cookies zuzustimmen. Ich stimme zu                                                                                                    |                                          |                          |                  |                                                                                   |
| Klicken Sie auf <b>Ich stimme zu</b> , um dem Microsoft-Service-Vertrag und den Bestimmungen zu Datenschutz und Cookies zuzustimmen.                                                                                                    | <ul> <li>Ich möchte E-Mails m</li> </ul> | t Werbeangeboten v       | on Microsoft erł | nalten. (Sie können sich jederzeit wieder abmelden.)                              |
| Klicken Sie auf <b>Ich stimme zu</b> , um dem Microsoft-Service-Vertrag und den Bestimmungen zu Datenschutz und Cookies zuzustimmen.                                                                                                    |                                          |                          |                  |                                                                                   |
| Ich stimme zu                                                                                                    | licken Sie auf <b>Ich stimm</b>          | e zu, um dem Micros      | oft-Service-Vert | rag und den Bestimmungen zu Datenschutz und Cookies zuzustimmen.                  |
|                                                                                                    | lch stimme zu                            |                          |                  |                                                                                   |
|                                                                                                    |                                          |                          |                  |                                                                                   |
|                                                                                                    |                                          |                          |                  |                                                                                   |

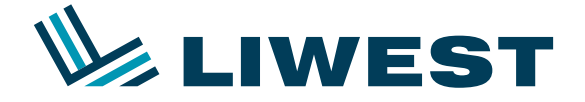

Sie können unter Emailadresse auch Ihre aktuelle LIWEST-Emailadresse angeben oder über den blauen Link "Sie können auch eine neue E-Mail-Adresse anfordern" eine neue Emailadresse anlegen.

Nach Bestätigung via den Button "Ich stimme zu" erscheint dann die Übersichtsseite über ihr angelegtes Konto.

Klicken Sie bitte mit der rechten Maustaste um die Optionen anzuzeigen:

| Bit State         Schwarzschulung ub Schwarz           Schwarzschulung ub Schwarz         Schwarzschulung ub Schwarz           Schwarzschulung ub Schwarzs         Schwarzschulung ub Schwarzs           Schwarzschulung ub Schwarzs         Schwarzschulung ub Schwarzs |                                                                                                    |  |
|----------------------------------------------------------------------------------------------------|----------------------------------------------------------------------------------------------------|--|
| Microsoft-Ko                                                                                                    | onto                                                                                                    |  |
| Kennwort                                                                                                    | Anzeigenamen bearbeiten                                                                                                    |  |
| Sicherheitsinfos                                                                                                    | 29. Oktober 1980                                                                                                    |  |
| Konto schließen                                                                                                    | Geburtsdatum                                                                                                    |  |
| Benachrichtigungen                                                                                                    | Personiiche muss bearbeiten                                                                                                    |  |
| Berechtigungen                                                                                                    | Kontoaliase                                                                                                    |  |
| Abrechnung                                                                                                    | rtc@liwest.at<br>Aliase hinzufügen oder ändern                                                                                                    |  |
|                                                                                                    | Kennwort- und Sicherheitsinfo                                                                                                    |  |
|                                                                                                    | Es wird empfohlen, ein Kennwort auszuwählen, dass Sie nicht auch woanders verwenden.<br>Kennwort ändern                                                                                                    |  |
|                                                                                                    | Mit diesen Sicherheitsinfos wird sichergestellt, dass Sie auf Ihr Konto zugreifen können, auch wenn Sie<br>Ihr Kennwort vergessen haben. Sie können diese Infos sowie die Prüfungseinstellungen in zwei<br>Schritten auf der Sicherheitsinfoseite verwalten.<br>rtc@liwest.at<br>Sicherheitsinfos bearbeiten |  |
|                                                                                                    | Wenn Sie Ihr Microsoft-Konto schließen, werden alle damit verbundenen Daten gelöscht.<br>Konto schließen                                                                                                    |  |
| 🗲 📑 http                                                                                                    | ps://account.live.com/summarypag 🔒 Microsoft Co ᠔ 💉 🖉 🌖                                                                                                    |  |

Klicken Sie danach in das grüne Feld und tippen: webmail.liwest.at und drücken auf ENTER. Es erscheint die Liwest-Webmail Homepage:

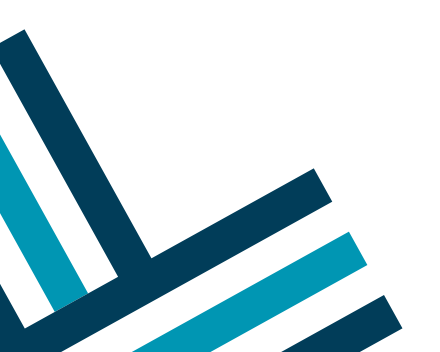

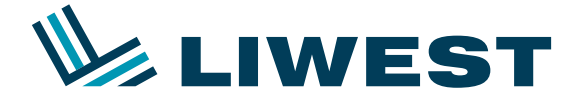

### Anleitung zur

# Einrichtung eines LIWEST E-Mail-Kontos in Windows 8

|   | Webmail Login<br>Benutzername | Webmail: praktisch und überall<br>Mit Webmail sind Ihre E-Mails weltweit von jedem Computer aus<br>abrufbar. Sie können jederzeit mit Webmail von überall auf der<br>Welt kommunizieren und Ihre E-Mails stehen Ihnen immer zur<br>Verfügung: Hier haben Sie die Möglichkeit Ihre eingelangten<br>E-Mails zu bearbeiten und zu verwalten oder neue E-Mails zu<br>versenden. Das Löschen Ihrer E-Mails ist natürlich auch möglich.<br>Alle nicht gelöschten E-Mails bleiben beim Verlassen von<br>Webmail erhalten.  |
|---|-------------------------------|----------------------------------------------------------------------------------------------------|
|   | Kennwort  Login               | Webmail ganz leicht bedienen<br>Mit einem beliebig aktuellen Web-Browser (Internet Explorer,<br>Mozilla Firefox, Chrome, Safari, etc.) können Sie sich in Ihr<br>Postfach einologgen. Es wird empfohlen Ihre E-Mails regelmäßig<br>auf einen E-Mail-Client (z.B. Outlook, Outlook Express,<br>Thunderbird, Incredimail Mail) auf Ihren Computer zu<br>übertragen. Ein eigenes E-Mail-Programm benötigen Sie jedoch<br>nicht unbedingt.                                                                              |
|   |                               | Für Ihre Sicherheit<br>Bei öffentlich zugänglichen Surf-Stationen sollten Sie nach<br>Beendigung der Webmail-Sitzung den Web-Browser unbedingt<br>immer schließen. Ihre Benutzerkennung (POP3-Konto) und Ihr<br>persönliches POP3-Kennwort stellen sicher, daß bei Webmail<br>nur Sie auf Ihre E-Mils zugreifen können. Der Kennwortschutz<br>sorgt für die nötige Sicherheit und durch die SSL-Verbindung<br>wird die verschlüsselte Übertragung der Nachrichten und der<br>Daten für die Anmeldung gewährleistet. |
|   |                               |                                                                                                    |
| ¢ | https://webmail.liwest.at/    |                                                                                                    |

Loggen Sie sich bitte mit Ihrem Benutzernamen "mf123456" und ihrem Kennwort ein, welche Sie bitte Ihrem Datenblatt entnehmen.

Nach dem Login sollten Sie eine Email von "Team von Microsoft" in Ihrem Posteingang vorfinden. Diese öffnen Sie bitte und klicken auf den enthaltenen Link "<u>xxxxxx@xxxxx.at überprüfen</u>". Es öffnet sich wieder eine Seite auf der die Emailadresse bestätigt wurde.

Wechseln Sie wieder auf die Mail-App über die Tastenkombination "ALT + TAB" oder indem Sie mit der Maus in die linke obere Ecke klicken.

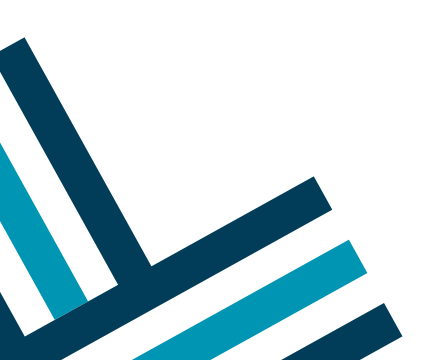

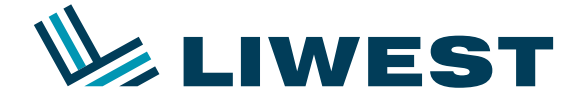

### Schritt 3:

Geben Sie dann Ihre soeben ausgefüllten Daten oder die bestehende MSN, Hotmail oder Live-Adresse und Kennwort ein und klicken Sie auf "Speichern".

| Microsoft-Konto hinzufügen<br>Diese Infos werden gespeichert, sodass Sie Ihr Konto mit "<br>Nachrichten" verwenden können. | Mail, Kalender, Kontakte und |           |  |
|----------------------------------------------------------------------------------------------------|------------------------------|-----------|--|
| E-Mail-Adresse                                                                                                    | l                            |           |  |
| Kennwort<br>Für ein Microsoft-Konto registrieren                                                                           |                              |           |  |
|                                                                                                    | Speichern                    | Abbrechen |  |
|                                                                                                    |                              |           |  |

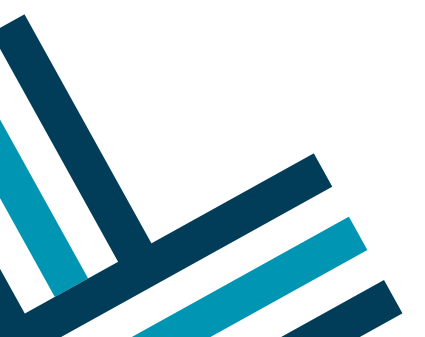

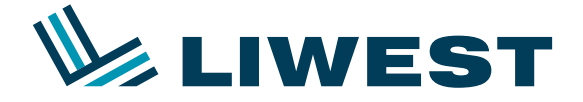

Wenn Sie die LIWEST-Emailadresse verwendet haben, so erscheint folgendes Fenster:

|                                             | E-Mail-Konto hinzufügen                                                                                      |
|---------------------------------------------|----------------------------------------------------------------------------------------------------|
|                                             | Für juergenhaslinger@liwest.at wurden keine Einstellungen gefunden. Um was für ein<br>Konto handelt es sich? |
|                                             | Exchange ActiveSync (EAS)                                                                                    |
|                                             |                                                                                                    |
|                                             | O POP                                                                                                    |
|                                             | Verbinden Abbrechen                                                                                          |
| Google                                      |                                                                                                    |
| Alle in<br>den<br>Einstellunger<br>anzeigen |                                                                                                    |

Wählen Sie hier bitte IMAP aus und klicken Sie auf "Verbinden".

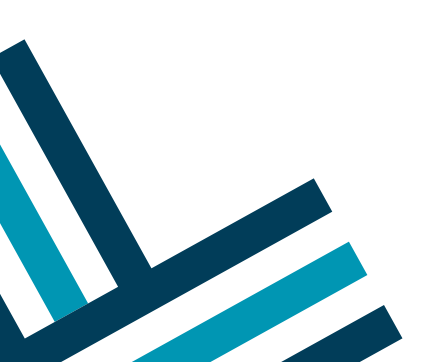

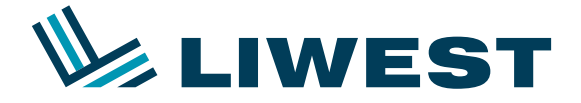

| Fe | arschaint | diasas | Fonstor in  | dom ( | Sia hitta | auf  | Mohr     | Dotaile | anzoigon" | klickon   |
|----|-----------|--------|-------------|-------|-----------|------|----------|---------|-----------|-----------|
| டல | erschennt | uleses | I ensier in | uem,  |           | aur, | "IVIETTI | Details | anzeigen  | NIICKEII. |

|               | Hinzufügen Ihres Anderes Konto-Kontos 🛛 🎽                                           |
|---------------|-------------------------------------------------------------------------------------|
|               | Geben Sie Ihr Kennwort ein, um die letzten Einstellungen für das Konto vorzunehmen. |
|               | E-Mail-Adresse                                                                      |
|               | juergenhaslinger@liwest.at                                                          |
|               | Kennwort                                                                            |
|               | ······                                                                              |
|               | Mehr Details anzeigen                                                               |
|               |                                                                                     |
|               |                                                                                     |
|               | Verbinden Abbrechen                                                                 |
| Google        |                                                                                     |
| Alle in       |                                                                                     |
| Einstellunger |                                                                                     |
| anzeigen      |                                                                                     |

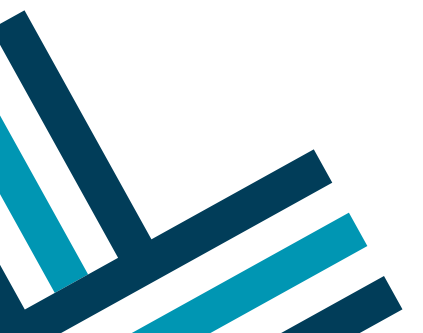

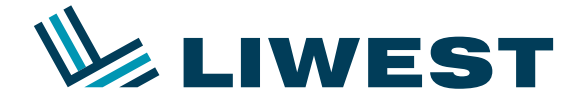

Danach bitte die Daten ausfüllen wie auf dem Bild angezeigt und auf Verbinden klicken.

| Hinzufügen Ihres Andere                                        | es Konto-Kontos 🛛 🗹                      |
|----------------------------------------------------------------|------------------------------------------|
| Geben Sie Ihr Kennwort ein, um die letzten B                   | Einstellungen für das Konto vorzunehmen. |
| E-Mail-Adresse                                                 |                                          |
| juergenhaslinger@liwest.at                                     |                                          |
| Benutzername                                                   |                                          |
| mf123456                                                       |                                          |
| Kennwort                                                       |                                          |
| •••••                                                          |                                          |
| Posteingangsserver (IMAP)                                      | Port                                     |
| imap.liwest.at                                                 | 143                                      |
| Eingangsserver erfordert SSL                                   |                                          |
| Postausgangsserver (SMTP)                                      | Port                                     |
| smtp.liwest.at                                                 | <b>X</b> 25                              |
| Ausgangsserver erfordert SSL                                   |                                          |
| <ul> <li>Ausgangsserver erfordert Authentifizier</li> </ul>    | rung                                     |
| Gleichen Benutzernamen und gleiches I<br>von E-Mails verwenden | Kennwort zum Senden und Empfangen        |
|                                                                | Verbinden Abbrechen                      |

Nach einer kurzen Prüfung wurde Ihr LIWEST-Emailkonto erfolgreich eingerichtet.

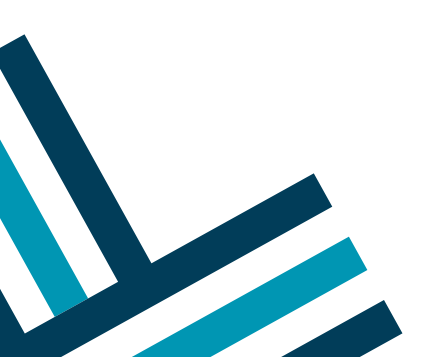